# 东莞理工学院就业指导与服务中心

## 就业管理系统专场招聘会(企业后台管理)

### 操作手册

#### 一、 企业注册

第一步:浏览器登入东莞理工学院就业信息网 http://job.dgut.edu.cn/,点击 【用人单位】进行注册。

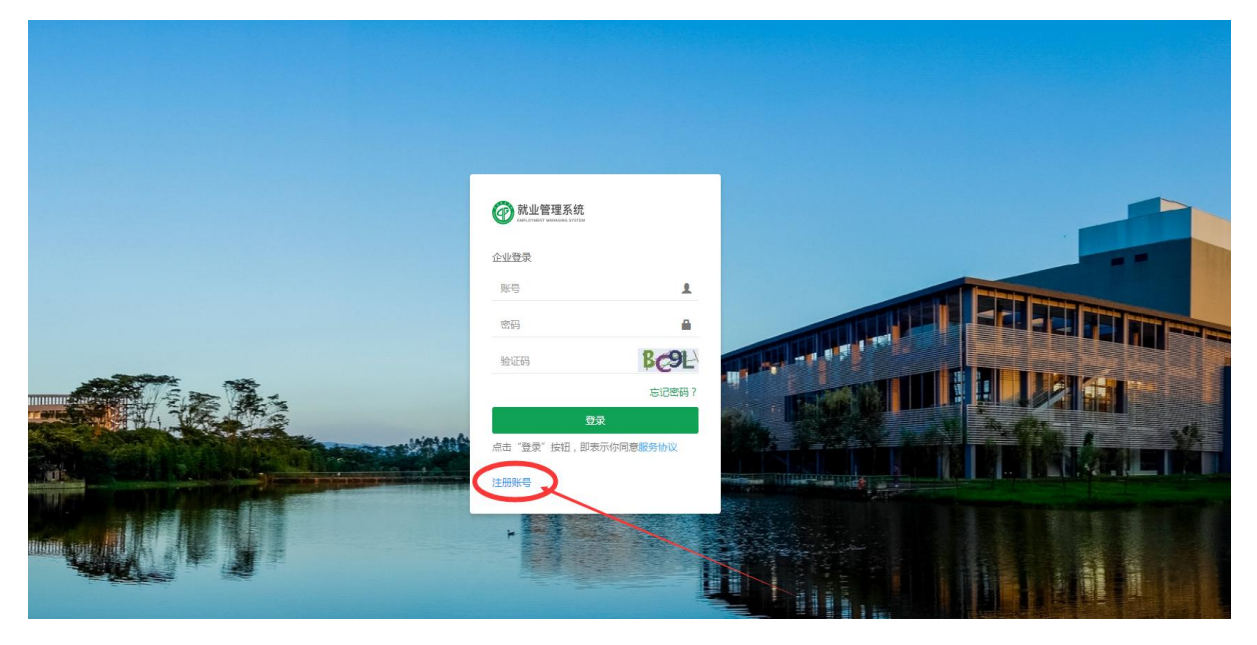

**第二步:**点击"**同意**"进校招聘须知后,进入就业管理系统,填写企业注册基本信息。

| 企业注册     |                      |
|----------|----------------------|
| 单位信息     |                      |
| *单位名称:   | 必须与营业执照的名称相同,否则无效    |
| *营业执照编号: | 18位的阿拉伯数字或大写英文字母     |
| *所属行业:   | Q                    |
| *单位性质:   | Q                    |
| *单位地址:   | 请输入单位地址              |
| *邮政编码:   | 请输入邮政编码              |
| 主页:      | 词输入                  |
| 单位介绍:    | 请输入                  |
|          |                      |
| 备注:      | 请输入                  |
|          |                      |
| *营业执照照片: |                      |
| *企业logo: | 图厅JPEG俗式,入小建议300K左右! |
| *营业期限:   |                      |

| 与况                                                                                                    |                             |   |  |  |  |  |
|----------------------------------------------------------------------------------------------------|-----------------------------|---|--|--|--|--|
| 0.000                                                                                                    | 无                           |   |  |  |  |  |
| *账号:                                                                                                    | 计算机科学与技术学院                  |   |  |  |  |  |
|                                                                                                    | 电子工程与智能化学院                  |   |  |  |  |  |
| *密码:                                                                                                    | 生态环境与建筑工程学院                 |   |  |  |  |  |
|                                                                                                    | 机械工程学院                      |   |  |  |  |  |
| *确认密码:                                                                                                    | 化学工程与能源技术学院                 | 0 |  |  |  |  |
|                                                                                                    | 经济与管理学院                     |   |  |  |  |  |
| *联委人,                                                                                                    | 文学与传媒学院                     |   |  |  |  |  |
| 4人为八、                                                                                                    | 法律与社会工作学院(知识产权学院)           |   |  |  |  |  |
|                                                                                                    | 教育学院(师范学院)                  |   |  |  |  |  |
| *电子邮箱:                                                                                                    | 粤台产业科技学院                    |   |  |  |  |  |
|                                                                                                    | 东莞理工学院法国国立工艺学院联合学院          |   |  |  |  |  |
| *联系电话:                                                                                                    | 网络空间安全学院                    |   |  |  |  |  |
|                                                                                                    | 材料科学与工程学院                   |   |  |  |  |  |
| *固定电话:                                                                                                    | 学生社区知行学院                    |   |  |  |  |  |
|                                                                                                    | 研究生处                        |   |  |  |  |  |
| 传直・                                                                                                    | 粤港机器人学院                     | ð |  |  |  |  |
| 14.54                                                                                                    | 西门子智能制造学院                   |   |  |  |  |  |
|                                                                                                    | 东莞职业技术学院(协同培养)              |   |  |  |  |  |
| 百公开联条力式,                                                                                                    | 测试学院                        |   |  |  |  |  |
| The second second second second second second second second second second second second second second second s | - the set of the set of the |   |  |  |  |  |

第三步:检查单位信息和账号情况无误后,点击"保存"按钮,完成注册。

#### 二、专场招聘会申请

**第一步:** 审核通过后, 浏览器登入东莞理工学院就业信息网 http://job.dgut.edu.cn/。

**第二步:**进入【招聘会—招聘会场次】,选择招聘会名称,在操作栏点击【申 请】进入企业招聘信息填写界面。

| 就业管理系统<br>CM-CONST MARKAGES FYSICS |                                              |                                        |    |                |    |                  | (   | 就业中心测试        | 武号 |
|------------------------------------|----------------------------------------------|----------------------------------------|----|----------------|----|------------------|-----|---------------|----|
| <b>E E *</b>                       | 日 大型招聘会场次                                    |                                        |    |                |    |                  | 首页  | 大型招聘会机        | 弱次 |
| 🖪 单位信息维护                           | 招聘会名称: ● ● ● ● ● ● ● ● ● ● ● ● ● ● ● ● ● ● ● |                                        |    |                |    |                  |     |               |    |
| 🖬 营业执照更新                           |                                              |                                        |    |                |    |                  |     |               |    |
| 🖻 招聘信息管理                           |                                              |                                        |    |                |    | 共7祭记录            | 上一页 | 下一页           |    |
| 8 宣讲会管理                            | 招聘会名称                                        | 地点                                     | ŦS | 命时间            |    | 结束时间             |     | 常作            |    |
| ▲ 大型招聘会 ∨                          | 东莞理工学院2020届秋季专场招聘会!法律与社会工作学院(和内产权学院)         | 东莞理工学院完城校区四号做大厅(东莞市湾城区学院路251号)         | 20 | 19-11-07 14:00 |    | 2019-11-07 18:00 |     | 直看 申请         |    |
| - 十刑招随会中语                          | 东既理工学院2020届秋季专场招聘会丨化学工程与能源技术学院               | 东莞理工学院(松山湖校区)学生中心A栋3楼展览室(东莞市松山湖区大学路1号) | 20 | 19-11-07 09:00 |    | 2019-11-07 12:00 |     | <b>在看</b> 申请  |    |
| 人王和明公平的                            | 东莞理工学院2020届秋季专场招聘会丨材料科学与工程学院                 | 东開理工学院(松山湖校区)学生中心A标3楼展览室(东莞市松山湖区大学路1号) | 20 | 19-11-10 09:00 |    | 2019-11-10 12:00 |     | 直看 申请         |    |
| 大生日本日本(18年の)                       | 2020届普通高校毕业生供募刘南浩动东莞地区专场                     | 东麂埋工李榜松山鄉校区候單田径场                       | 20 | 19-12-01 09:00 |    | 2019-12-01 13:00 |     | ē.ē           |    |
| - XEDNEERA                         | 东那理工学院2020届秋季专场招聘会!计算机科学与技术学院                | 东第理工学院(松山湖校区)学生中心A标3楼展览厅               | 20 | 19-11-09 09:00 |    | 2019-11-09 13:00 |     | <b>査</b> 看 申请 |    |
| (回 箇历管理 <                          | 东莞理工学院2020届秋季专场招聘会 电子工程与智能化学院                | 东莞理工学院松山湖校区图书馆                         | 20 | 19-11-10 09:00 |    | 2019-11-10 13:00 |     | 直看 申请         |    |
| ▶ 消息通知 〈                           | 东莞理工学院2020届秋季专场招聘会   文学与传媒学院专场               | <b>东莞理工学院</b> 松山湖校区文科模                 | 20 | 19-10-31 14:00 |    | 2019-10-31 17:00 |     | 直看 申请         |    |
| ● 笔试面试通知                           |                                              |                                        |    |                |    |                  |     |               |    |
| ■ 问卷调查                             |                                              |                                        |    |                |    |                  |     |               |    |
|                                    |                                              |                                        |    |                |    |                  |     |               |    |
|                                    | 共7条目前显示1~7条                                  |                                        |    | 每页显示           | 15 | • # L            | 一页  | 1 下一页         |    |
|                                    |                                              |                                        |    |                |    |                  |     |               |    |
|                                    |                                              |                                        |    |                |    |                  |     |               |    |
|                                    |                                              |                                        |    |                |    |                  |     |               |    |
|                                    |                                              |                                        |    |                |    |                  |     |               |    |
|                                    |                                              |                                        |    |                |    |                  |     |               |    |
|                                    |                                              |                                        |    |                |    |                  |     |               |    |
|                                    |                                              |                                        |    |                |    |                  |     |               |    |

**第三步**:在企业招聘信息界面,填写企业招聘信息,请注意选择招聘会场次。

| 就业管理系统    |              |                                                                                                    |                      | 🐢 झ          |
|-----------|--------------|----------------------------------------------------------------------------------------------------|----------------------|--------------|
| I I 4     | 🔝 大型招聘会场次    |                                                                                                    |                      | 首页 > 大型招聘会场次 |
| 单位信息维护    | 企业招聘信息       |                                                                                                    |                      |              |
| 管业执照更新    |              |                                                                                                    |                      |              |
| 招聘信息管理    | : 19242      | 1997 - Cara - S                                                                                     |                      |              |
| 2 宣讲会管理   | *招聘会场次:      | 东莞理工学院2020届秋季专场招聘会 计算机科学与技术学                                                                        | ŧ *                  |              |
| ▲ 大型招聘会 ~ | *企业简介:       | 请选择<br>2020届普通高校毕业生供需见面活动东莞地区专场<br>在整理工资和2020日起来去经常融合。11%12月发生工程发展                                  |                      |              |
| - 大型招聘会申请 | 12.32.00/1 · | 朱完理上学院2020届秋季专场招聘会   村科科学与上程学院<br>东莞理工学院2020届秋季专场招聘会   电子工程与智能化学 <br>在第三工学院2020日秋季专场招聘会   电子工程与智能化学 | ŧ                    |              |
| - 大型招聘会场次 | •            | ★完建工学第2020届秋季专场招聘会   计律机学子可定学常<br>东莞理工学第2020届秋季专场招聘会   法律与社会工作学院<br>左端理工发验2020届秋季专场招聘会   人学工程与部署技术。 | (知识产权学院)<br>(知识产权学院) |              |
| - 大型招聘会通知 |              | 5000年上子前になどの高校子であるに導入した子生も与認いない<br>东莞理工学院2020届秋季を场招聘会   文学与传媒学院を協                                   |                      |              |
| 國 施历管理 《  | "摊位个数:       | 请选择                                                                                                 | •                    |              |
| ☑ 消息通知 〈  | *企业到场人数:     | 诸洪超                                                                                                 | •                    |              |
| ▶ 笔试面试通知  |              |                                                                                                    |                      |              |
| 围 问卷调查    | *来校现场联系人1:   | 地名                                                                                                  | 活                    |              |
|           | 来校现场联系人2:    | 姓名                                                                                                  | Ĭf                   |              |
|           | "其他联系方式:     |                                                                                                    |                      |              |
|           | "电子邮箱:       |                                                                                                    |                      |              |
|           |              |                                                                                                    |                      |              |

**第四步:**点击【增加招聘岗位】,填写招聘岗位信息,请注意完善岗位名称、 职位类别,工作地区、岗位性质、岗位要求、专业意向、薪酬范围、学历要求、招聘 人数、招聘时间等内容!!!

| @ 就业管理系统     |                                                                                                    |                           |       |                                    |                           |                |      |     |      | 🗖 इस्प्र | 也中心测试号 |
|--------------|----------------------------------------------------------------------------------------------------|---------------------------|-------|------------------------------------|---------------------------|----------------|------|-----|------|----------|--------|
| <b>= = *</b> | 15.32(40/1) -                                                                                                    | 5 4744E4                  |       |                                    |                           |                |      |     |      |          |        |
| C 单位信息维护     |                                                                                                    |                           |       |                                    |                           |                |      |     |      |          |        |
| 🖬 营业执照更新     |                                                                                                    |                           |       |                                    |                           |                |      |     |      |          |        |
| 💼 招聘信息管理     | *据位个数:                                                                                                    | 请选择                       |       |                                    | •                         |                |      |     |      |          |        |
| 2 查讲会管理      | *企业到场人数:                                                                                                    | 请选择                       |       |                                    | ٠                         |                |      |     |      |          |        |
| ▲ 大型招聘会 ∨    |                                                                                                    |                           |       |                                    |                           |                |      |     |      |          |        |
| - 大型招聘会申请    | *来校现场联系人1:                                                                                                    |                           |       | 电话                                 |                           |                |      |     |      |          |        |
| - 大型招聘会场次 (  | 来校现场联系人2:                                                                                                    | 姓名                        |       | 电话                                 |                           |                |      |     |      |          |        |
| - 大型招聘会通知    |                                                                                                    |                           |       |                                    |                           |                |      |     |      |          |        |
| 節防管理 <       | *其他联系方式:                                                                                                    |                           |       |                                    |                           |                |      |     |      |          |        |
| ▶ 消息通知 〈     | *电子邮箱:                                                                                                    |                           |       |                                    |                           |                |      |     |      |          |        |
| ▶ 笔试面试通知     |                                                                                                    |                           |       |                                    |                           |                |      |     |      |          |        |
| ■ 问卷调查       | *年产值:                                                                                                    |                           |       |                                    |                           |                |      |     |      |          |        |
|              | Advantian<br>The summer of the second second | 位信息非常重要,填写完<br>8%25% In%8 | 整度,直接 | 影响人肉匹配信息。<br><sup>网络要求 专业物</sup> 的 | 发送的准确度<br><sup>要赢完圆</sup> | ç<br>。<br>学历要求 | 招聘人数 | 双布方 | 招聘时间 | 招聘把政策签   |        |

"莞工就业小百科(2020届客服号)"致力于提供最全面、 最权威、最及时、最贴心的就业相关疑问解答服务,欢迎添 加及咨询!

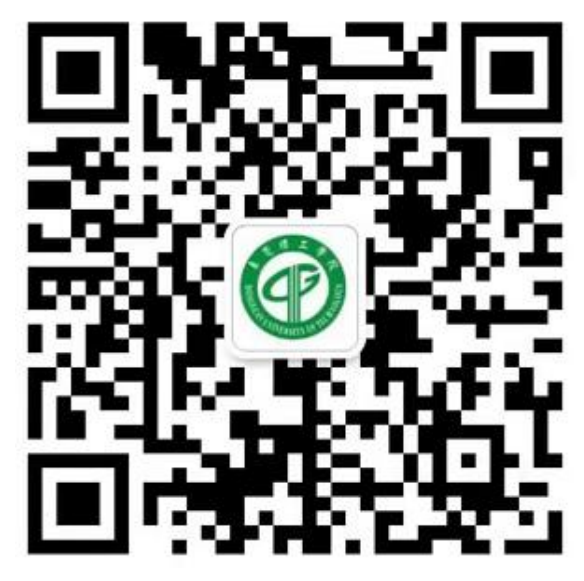

莞工就业小百科